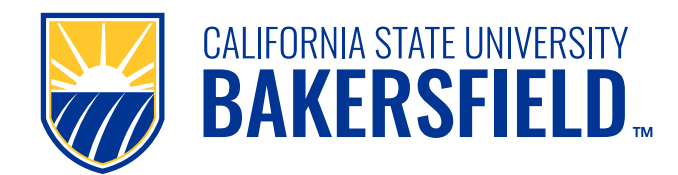

# JAWS, ZoomText, and Fusion How To Download/Install

# **Guide Description and Purpose**

This guide is designed to help users at California State University, Bakersfield (CSUB) successfully download, install, and activate Freedom Scientific software (JAWS, ZoomText, and Fusion) for home use. Follow these step-by-step instructions to ensure a smooth installation and licensing process.

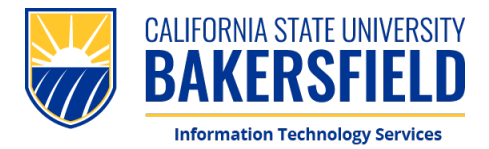

## How To: Install JAWS, ZoomText, and Fusion for Home Use

#### Prerequisites

Before starting the installation, ensure you have administrator privileges on your personal computer, a stable internet connection, sufficient disk space, and your CSUB email and password. Additionally, verify that your system meets the recommendations to run JAWS, ZoomText, and Fusion.

- 1. To being the process, visit: Software Downloads | California State University, Bakersfield (csub.edu)
- 2. Locate the JAWS, ZoomText, and Fusion section and click "Home Use License".

| sources.                            |                                |  |  |
|-------------------------------------|--------------------------------|--|--|
| Download JAWS, ZoomText, and Fusion | Home Use License               |  |  |
| Installation Instructions           | Link to Document               |  |  |
| Freedom Scientific Training Site    | Link to Training               |  |  |
| Download Not Available for Mac      | Download Not Available for Mac |  |  |

3. You will be redirected to the software vendor's License About Contact Register Sign in portal. Please enter your CSUB email address and click Is my email eligible to download a license? "Search". When prompted, click "Continue to Enter your work or college email address to check if you qualify Registration". Email Address Search 2 Your email address with a qualifying institution entitles you to one Home Annual License for use on your personally owned equipment (up to three devices). Continue to the registration page. When your registration is complete, you can choose from one of the following sponsored products: JAWS ZoOmText **FUSI** N MAGNIFIER WITH SPEECH SCREEN READER JAWS' AND ZOOMTEXT Continue to registration

### CALIFORNIA STATE UNIVERSITY, BAKERSFIELD 9001 Stockdale Hwy. • Bakersfield, CA 93311

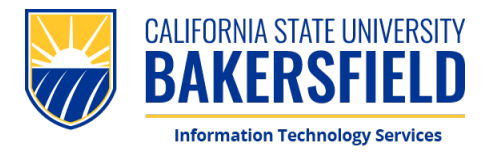

4. On the next page, enter the required information and click on **"Register"** to create a Freedom Scientific account.

| Preferred Language | English 👻                                                                   |
|--------------------|-----------------------------------------------------------------------------|
| Email              | * @csub.edu                                                                 |
| Confirm Email      | * @csub.edu                                                                 |
| First Name         | •                                                                           |
| Last Name          | •                                                                           |
| Company            |                                                                             |
| Phone Number       | • (201) 555-0123                                                            |
| Address            |                                                                             |
| City               |                                                                             |
| State/Province     |                                                                             |
| Country            | United States                                                               |
| Postal Code        | •                                                                           |
| i Passwo           | ord must be 8 characters or longer, with at least one letter and one number |
| Password           | •                                                                           |
| Confirm Password   | *                                                                           |
|                    | Register                                                                    |

5. Check your CSUB email account for a registration confirmation email and click on the link in the email.

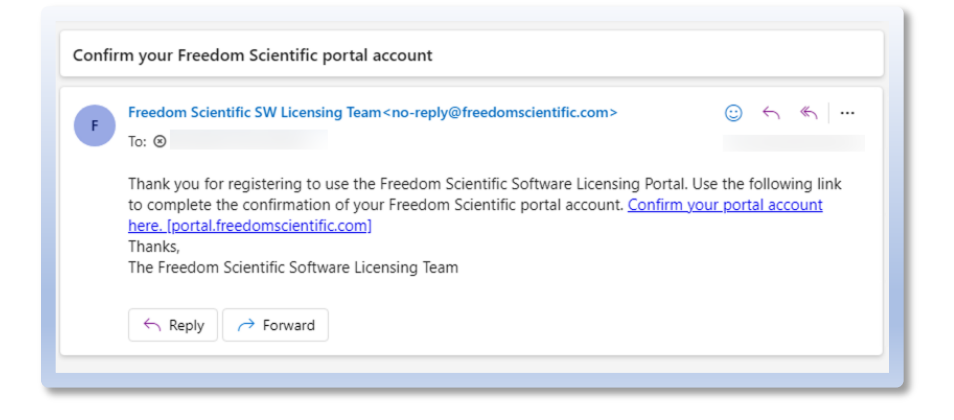

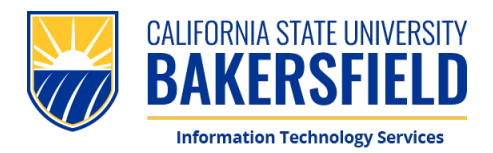

6. Once your email is verified, click on **"Please sign in now"** and you will be directed to the Freedom Scientific login screen. Enter your CSUB email and the password that was created in step 4.

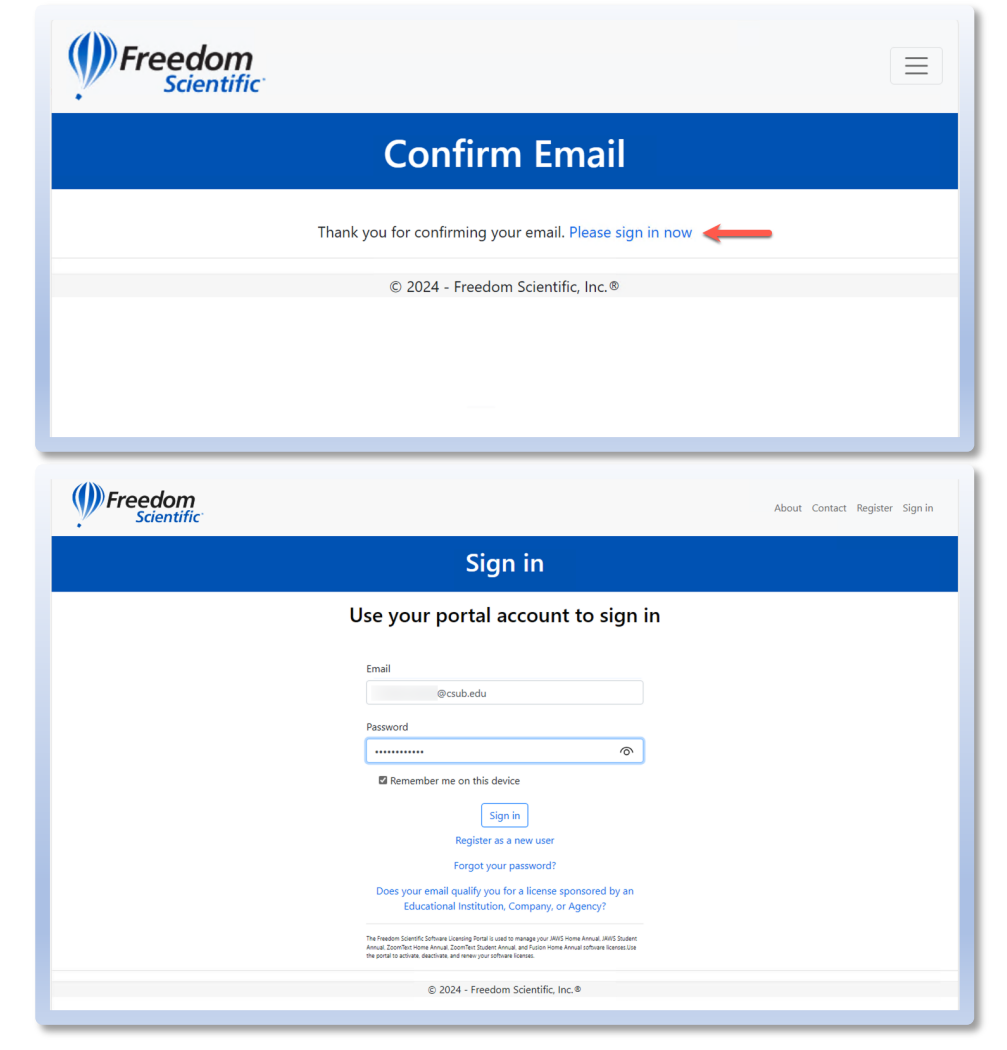

CALIFORNIA STATE UNIVERSITY, BAKERSFIELD 9001 Stockdale Hwy. • Bakersfield, CA 93311

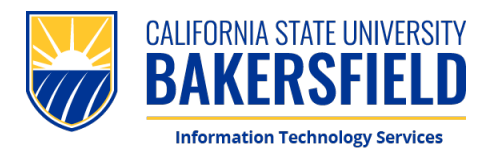

 Select your preferred software between JAWS, ZoomText, or Fusion. On the next screen, click on "Activate Your Computer". You will then see a File Download Notification window. Confirm the product you want to install and click on "OK" to download the installation file.

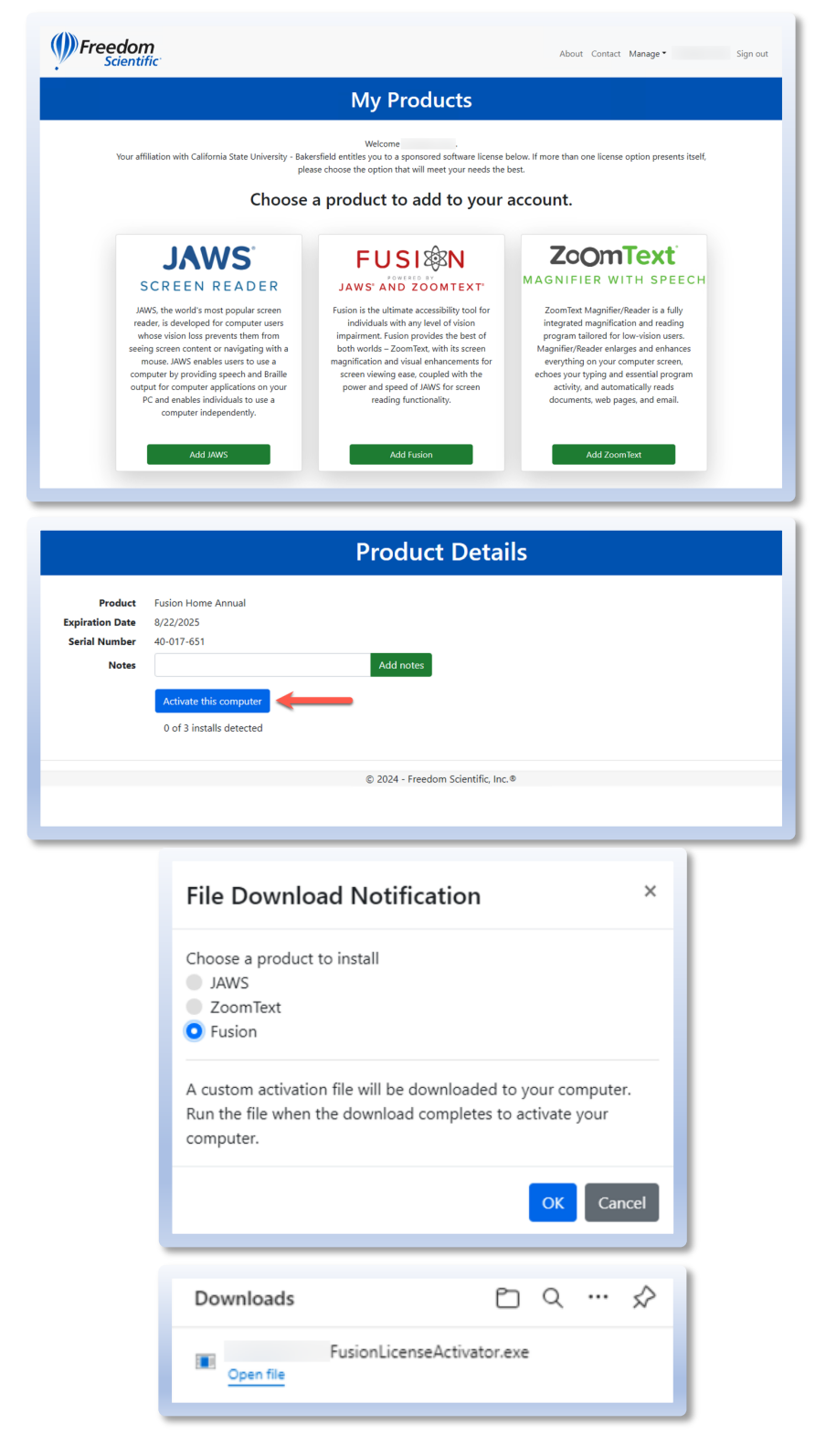

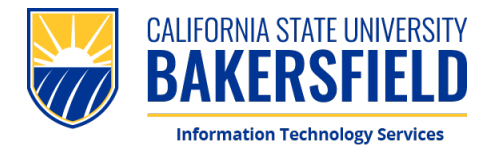

 Once the installer has downloaded, open it. When prompted, click "Run" and then click on "Yes, Install and Activate". If asked "Do you want to allow this app to make changes to your device?", click "Yes".

| Open File - Security Warning X                                                                                                    |  |  |  |  |
|----------------------------------------------------------------------------------------------------|--|--|--|--|
| Do you want to run this file?                                                                                                    |  |  |  |  |
| Name: n\Downloads\  LicenseActivator.exe    Publisher:  Freedom Scientific Inc.    Type:  Application    From:  C:\Users'                                                                                  |  |  |  |  |
| Run Cancel                                                                                                    |  |  |  |  |
| ✓ Always ask before opening this file        While files from the Internet can be useful, this file type can potentially harm your computer. Only run software from publishers you trust. What's the risk? |  |  |  |  |
| Setup Fusion for X                                                                                                    |  |  |  |  |
| You are eligible for the latest version of Fusion. Would you like to install and activate now?<br>Yes, Install and Activate                                                                                |  |  |  |  |
| No, just Activate                                                                                                    |  |  |  |  |
| Cancel                                                                                                    |  |  |  |  |
|                                                                                                    |  |  |  |  |
| User Account Control ×<br>Do you want to allow this app to make<br>changes to your device?                                                                                                    |  |  |  |  |
| Freedom Scientific Fusion 2024                                                                                                    |  |  |  |  |
| Verified publisher: Freedom Scientific Inc.<br>File origin: Hard drive on this computer                                                                                                    |  |  |  |  |
| Show more details                                                                                                    |  |  |  |  |
| Yes No                                                                                                    |  |  |  |  |

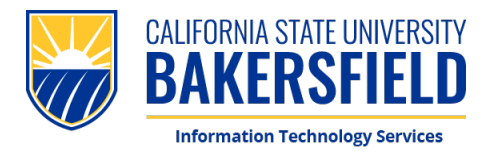

9. The installation wizard will start up. Click on "Continue", then check the box "I accept the license agreement", then click on "Install". The installation will take a couple of minutes to complete. Once your selected software is installed and activated, click on "Close". A restart will be required to finalize the installation.

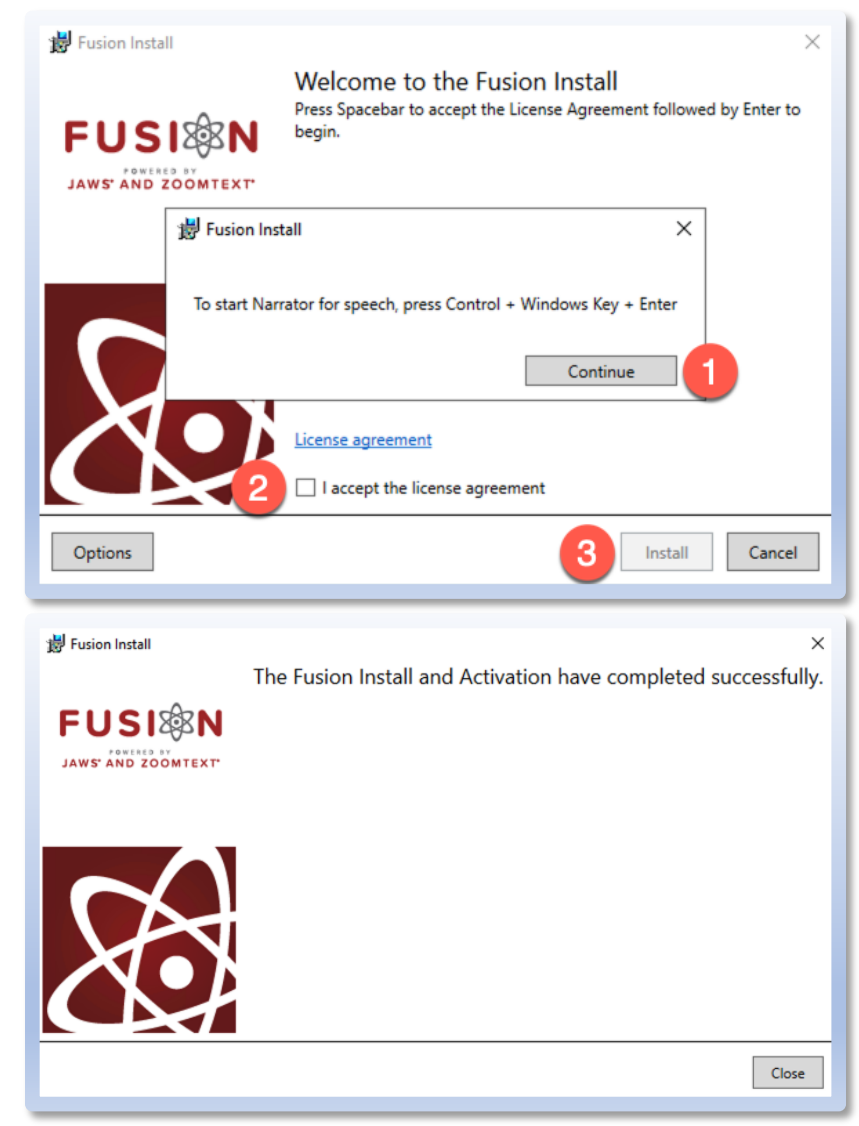

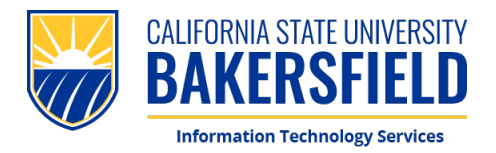

 Need help using JAWS, ZoomText, or Fusion? For more information on how to use the products, please go to the <u>Freedom Scientific Training</u> <u>Site</u>. For technical support, contact Freedom Scientific using the number or email below.

| <b>Free</b> | edom<br>cientific |            |            |                |                       |                     |             | Call Today! 1(800) 444-44 | 143 |
|-------------|-------------------|------------|------------|----------------|-----------------------|---------------------|-------------|---------------------------|-----|
| Home        | Products -        | Software - | Services - | Support -      | Downloads -           | Find A Dealer       | Shop Online |                           |     |
|             |                   |            | I          | Ti<br>Let's Le | raining C<br>earn Som | Center<br>nething N | ew!         |                           |     |
| Trai        | 12<br>ning Schedu | le         | Jaw        | s              | Fusion                | n i                 | ZoomText    | Braille Hardware          |     |

| Email | Support@vispero.com                 |
|-------|-------------------------------------|
| Phone | (727) 803-8600                      |
| Hours | Monday – Friday, 8:30 AM – 7 PM EST |